# Usando Padr $\tilde{\mathbf{o}}$ es: Fiori para Web aplicado a Web Panels

Até agora vimos o uso do pattern Fiori for Web aplicado a transações, mas também podemos aplicá-lo a objetos do tipo Web Panel.

Vejamos alguns exemplos.

**Exemplo 1**: Web Panel com tabela base e grids aninhados.

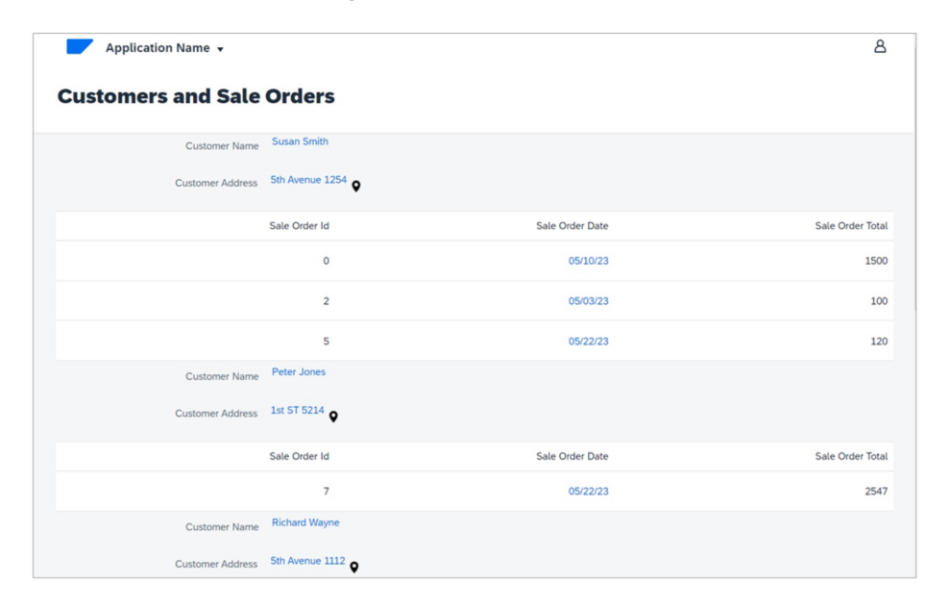

Em primeiro lugar, queremos um web panel com o design Fiori que mostre a informação agrupada de todos os clientes, cada um com seu conjunto de ordens de venda.

Exemplo 1: Web Panel com tabela base e grids aninhados.

| Phospiera                                                                                                    |                 |  |
|----------------------------------------------------------------------------------------------------|-----------------|--|
| Carway fasybas A<br>Carbon fasybas<br>Carbon faster<br>Carbon faster<br>Carbon faster<br>Carbon faster<br>Carbon faster | Web Panel Title |  |
| CardContechto<br>CardLet<br>CardLet<br>CardLet<br>Marchinector<br>CardContector<br>CardContector                        |                 |  |
| Waardeen Weardeebeer Waardeebeer Waardeebeer Waardeebeer Commission                                                     |                 |  |
| Conste Page<br>Latito phase<br>Constitution<br>Single Marking                                                           |                 |  |
| C CONSTRUCTION AND CODE AND C C C C C C C C C C C C C C C C C C C                                                       |                 |  |

Vamos ao GeneXus, e em nossa base de conhecimento, criamos um Web Panel chamado CustomersAndOrders.

O salvamos e observamos que, assim como as transações, também vemos aqui a aba Patterns, e neste caso vamos escolher uma instância vazia apenas com o título. Escolhemos o floorplan Empty with Title.

Exemplo 1: Web Panel com tabela base e grids aninhados.

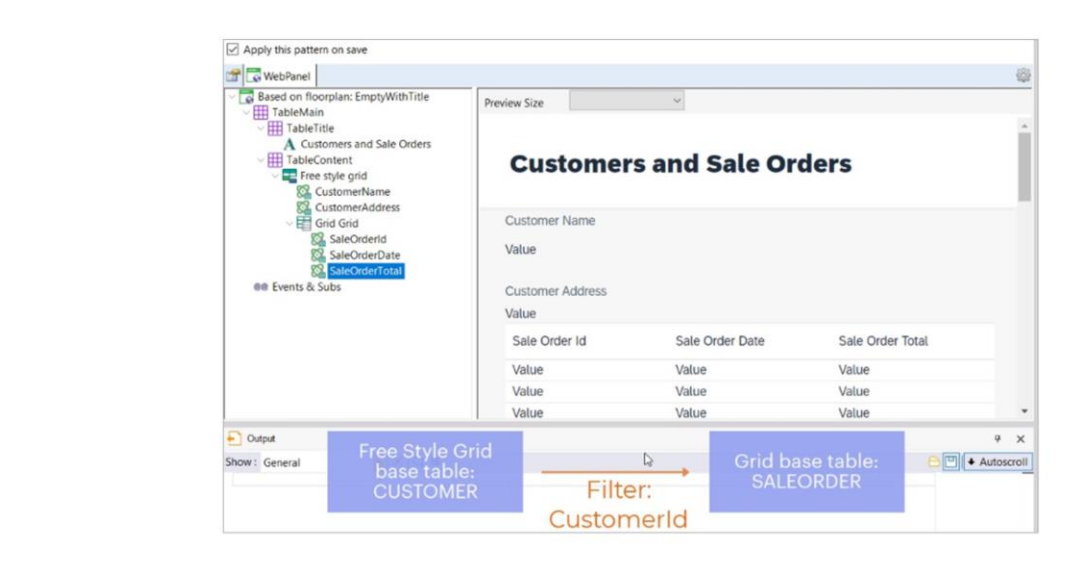

Primeiramente nos posicionamos no Título, e em sua propriedade Caption colocamos "Customers and Sale Orders"

Agora, no nó Table Content, removemos o Error Viewer e adicionamos um Free Style Grid. Clicando com o botão direito, adicionamos os atributos que queremos ver. Neste caso, CustomerName e CustomerAddress.

Como também queremos ver, para cada cliente, seu conjunto de ordens, de forma agrupada, dentro do mesmo Free Style Grid adicionamos agora um controle Grid.... E dentro dele, os atributos que queremos ver: SaleOrderId, SaleOrderDate e SaleOrderTotal.

Lembremos que a partir da presença destes atributos, GeneXus determinará as tabelas base de cada grid, e tratando-se neste caso de tabelas diferentes relacionadas, aplicará filtros automaticamente.

Portanto, nos mostrará, para cada cliente, seu conjunto de ordens de venda.

**Exemplo 1**: Web Panel com tabela base e grids aninhados.

| ustomer | Customers And<br>Orders | Produce | Sale orders by date                                                                                                |  |
|---------|-------------------------|---------|----------------------------------------------------------------------------------------------------|--|
|         |                         |         | 00(04/23     04(04/23     04(04/23     04(04/23     04(04/23     04(04/23     04(04/23)     05(24/23     05(24/23) |  |
|         |                         |         |                                                                                                    |  |

Nos falta incluir este Web panel no launchpad e no menu da master page. Habilitamos as propriedades correspondentes e adicionamos também o código do ícone que já procuramos anteriormente...

Pressionamos F5.

Exemplo 2: Web Panel sem tabela base.

| Customers info | ormation         |                  |                |          |  |
|----------------|------------------|------------------|----------------|----------|--|
|                | Id Customer Name | Customer Address | Customer Phone | Quantity |  |
|                | 1 Susan Smith    | 5th Avenue 1254  | 521478         | 3        |  |
|                | 2 Peter Jones    | 1st ST 5214      | 665478         | 1        |  |
|                | 3 Richard Wayne  | 5th Avenue 1112  | 221478         | 3        |  |
|                | 4 Ann Parker     | 2nd ST 8874      | 654777         | 1        |  |
|                | 5 Mary Flynn     | 1st ST 9998      | 887555         | 1        |  |

Bom. Agora vamos ver outro exemplo.

Vamos criar um Web panel sem tabela base, que mostra todos os clientes, cada um com a soma total de suas ordens de venda, e a quantidade de ordens de venda.

Exemplo 2: Web Panel sem tabela base.

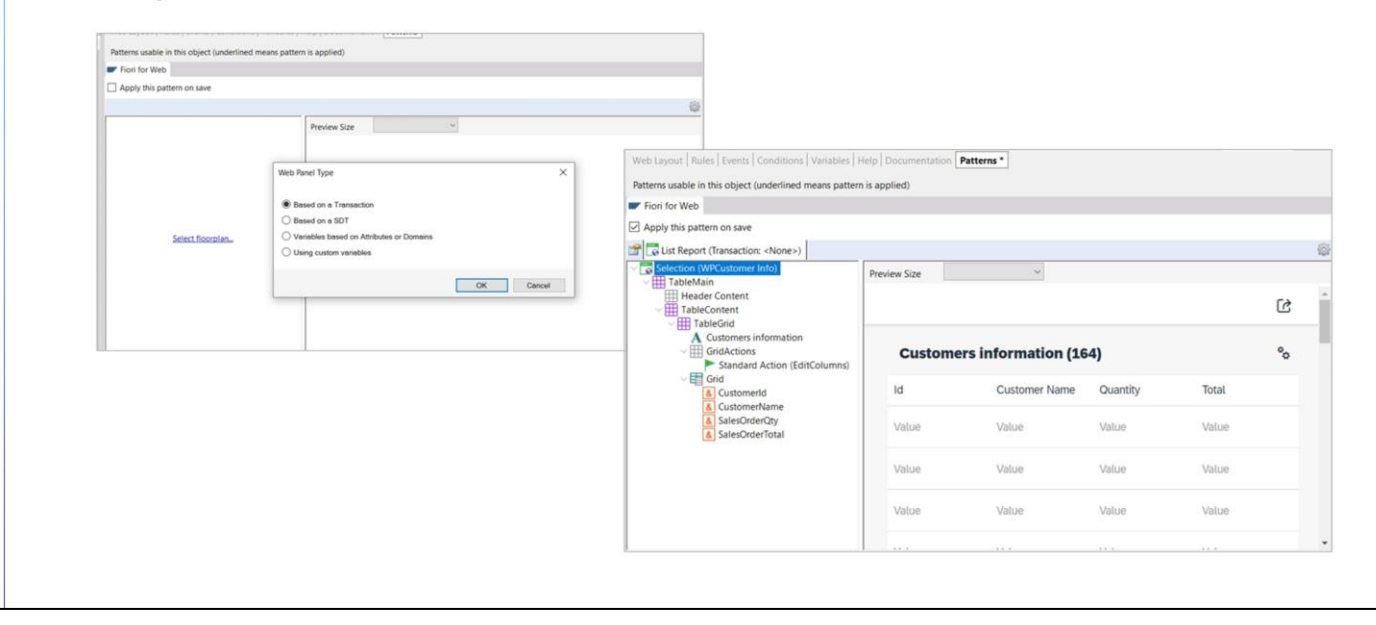

EmPara isso criamos um novo Web Panel, desta vez chamado CustomersGralInfo. O salvamos e vamos para a aba Patterns, para inicializá-lo desta vez como ListReport. Anteriormente aplicamos este floorplan a uma Transação, mas como agora estamos trabalhando com um Web panel, nos pede para indicar a origem dos dados a serem exibidos no grid. Pode ser:

- A partir de uma transação
- A partir de um SDT, ou seja, de um tipo de dado estruturado
- A partir de variáveis baseadas em atributos ou domínios
- a partir de variáveis definidas pelo usuário.

Em nosso exemplo, vamos escolher variáveis baseadas em atributos ou domínios.

primeiro lugar, selecionamos Customerld, e vamos adicionando as outras variáveis que precisamos:

CustomerName, CustomerAddress e CustomerPhone baseadas nos atributos de mesmo nome..

Em seguida, adicionamos a variável &SalesOrderTotal.. E &SalesOrderQty, cada uma com sua correspondente descrição

Como nosso objetivo é um Web panel que nos mostre informação, vamos remover as ações de Insert, Update e Delete

Personalizamos o título. E até aqui as definições que temos

GeneXus by Globant

Exemplo 2: Web Panel sem tabela base.

| aad ~<br>4€<br>40: Event 48:<br>40: Event Grid.Load                                                                                                    | Web avait Brites Fuents Conditions Variables Hele Documentation Datams                                                                                                    |
|----------------------------------------------------------------------------------------------------|----------------------------------------------------------------------------------------------------|
| 50<br>510 /* Generated by GeneXus Fiori Pattern [Start] - Do not change */                                                                              | The cherry brance common Lamanace and Lanamana Lamana                                                                                                    |
| $\frac{52}{53}$ //this code should be inside the For Each used to load the data $\frac{54}{54}$                                                         | <ul> <li>«No action group selected»</li> <li>(iiiiiLayoutMainTable)</li> </ul>                                                                                                    |
| <pre>&gt;&gt;&gt;&gt;&gt;&gt;&gt;&gt;&gt;&gt;&gt;&gt;&gt;&gt;&gt;&gt;&gt;&gt;&gt;&gt;&gt;&gt;&gt;&gt;&gt;&gt;&gt;&gt;&gt;&gt;&gt;&gt;&gt;&gt;&gt;</pre> |                                                                                                    |
|                                                                                                    | Balance           Gento         Customer Name         Quantity         Total           86:CustomerINa         86:SalesOrderQty         85:SalesOrderQty         85:SalesOrderTotal |
|                                                                                                    |                                                                                                    |

No entanto, estamos perante um Web panel sem tabela base, por isso devemos codificar a carga dos dados no evento Load:

Vamos então para a aba de eventos.... E escrevemos o for each correspondente no evento Load

Salvamos, e observemos brevemente o form gerado.

Resta-nos verificar que este Web panel esteja incluído no Fiori launchpad e também incluí-lo no menu da Master page..

Então, configuramos as propriedades necessárias e adicionamos o código de um ícone que procuramos anteriormente...

Exemplo 2: Web Panel sem tabela base.

| Customer | Customers And<br>Orders | Customers Gral Info |         | Sale orders by date                                              |
|----------|-------------------------|---------------------|---------|------------------------------------------------------------------|
| 8        | (2)                     | ర్<br>()            | Product |                                                                  |
|          |                         |                     |         |                                                                  |
|          |                         |                     |         | <ul> <li>05/04/23</li> <li>05/09/23</li> <li>05/11/23</li> </ul> |
|          |                         |                     |         | <ul> <li>05/18/23</li> <li>05/23/23</li> <li>05/24/23</li> </ul> |

Agora sim, pressionamos F5 para ver em execução.

A seguir, veremos como personalizar o Fiori launchpad para incluir um web panel previamente criado pelo desenvolvedor e que não tem aplicada nenhuma instância do pattern Fiori for Web.

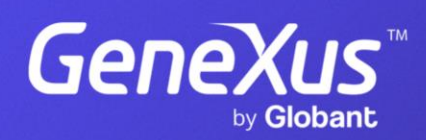

training.genexus.com